## 如何將「台灣之星帳單發票」歸戶至手機條碼載具?

1、開啟「台灣之星網站」並選擇上方「客戶服務」→「帳單繳費」

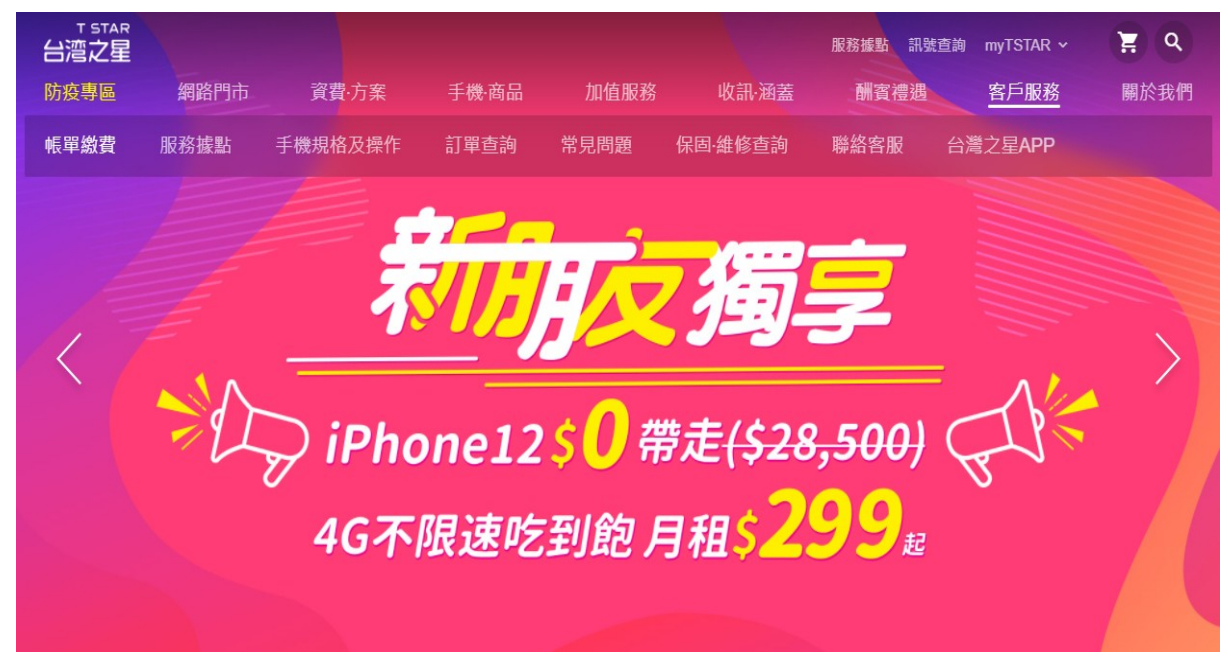

2、點選「帳單資訊查詢」項下的「電子發票」→「登入查詢」

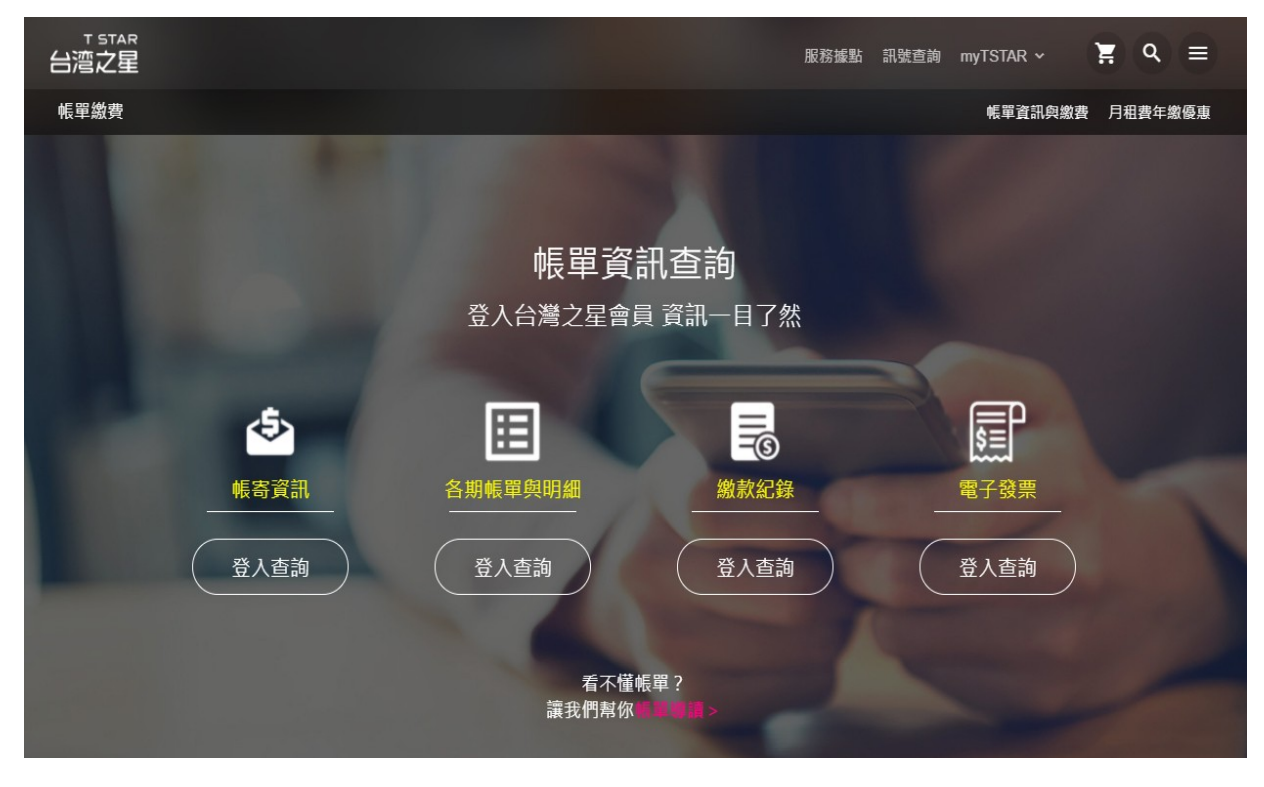

## 3、輸入手機號碼及密碼進行登入

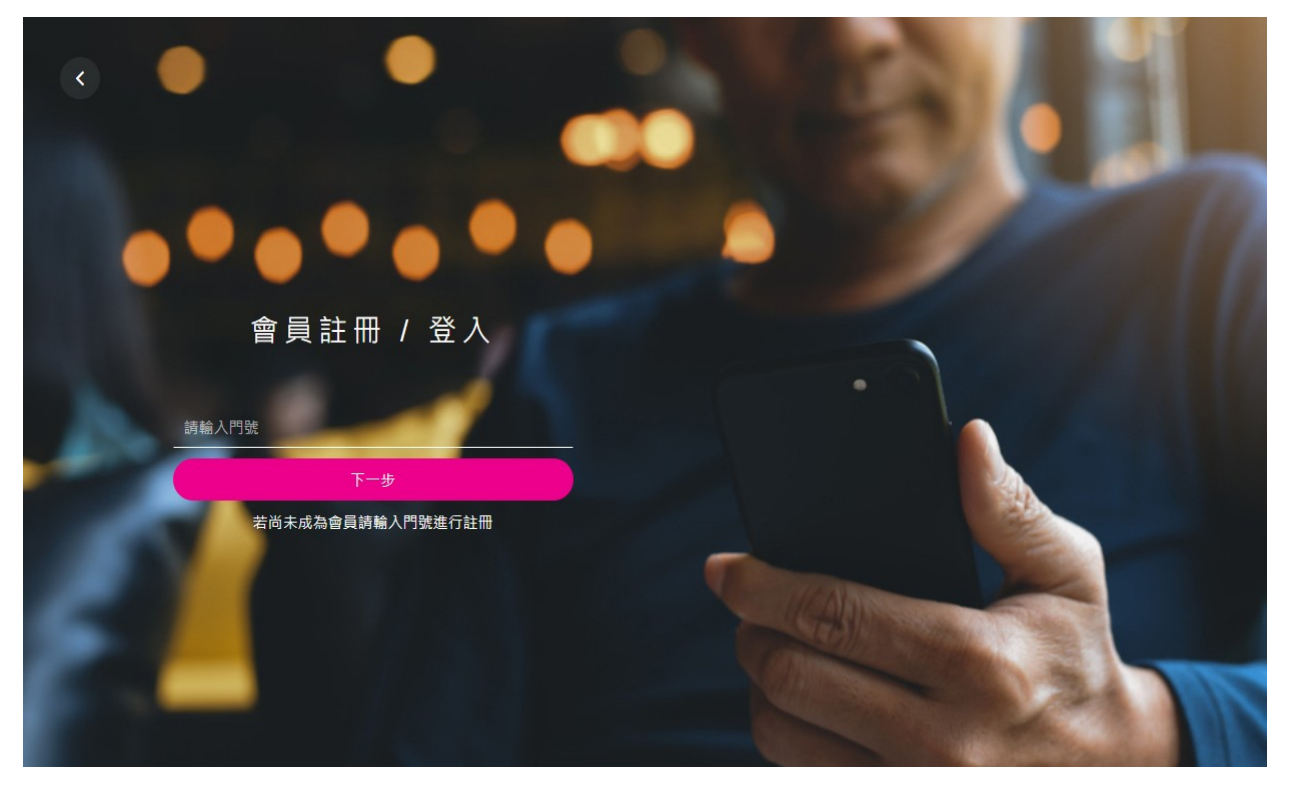

4、選擇「電子發票設定」,點選及輸入手機條碼(例:/ABC+123)並點擊 「確定送出」即完成歸戶!

|          |        | 電-     | 子發票查詢    | 甸與設定 |     | 11     |
|----------|--------|--------|----------|------|-----|--------|
| 🗋 電子發票設  | 定      |        |          |      |     |        |
| 電子發票設定   | 變動載具設定 | 電子發票查詢 | 發票揭贈     | 服務說明 | Q&A |        |
| 網路門市電子發票 | 設定     |        |          |      |     |        |
| ○ 會員載具   |        |        |          |      |     | 載具歸戶 ● |
| ● 手機條碼 ❹ |        |        | /ABC+123 |      |     | 申請方式 ❷ |
| ○自然人憑證(  | 条碼 🚯   |        |          |      |     | 申請方式 爻 |
| 帳單電子發票設定 | 2      |        |          |      |     |        |
| ○變動載具    |        |        |          |      |     |        |
| ● 手機條碼 ❹ |        |        | /ABC+123 |      |     | 申請方式 爻 |
| ○自然人憑證(  | 条碼 🖯   |        |          |      |     | 申請方式 爻 |
|          |        | C      | 返回       | 確定送出 |     |        |